## Atualização Cadastral CRPRS

### Acesse <u>https://bit.ly/meucrp</u>

Em Usuário coloque seu CPF formato (com prontos e traço) conforme o exemplo da Figura 1;

Em Senha coloque sua senha de acesso;

Obs: Caso não possua ainda ou tenha esquecido, clique em Geração de Senha para criar uma senha temporária;

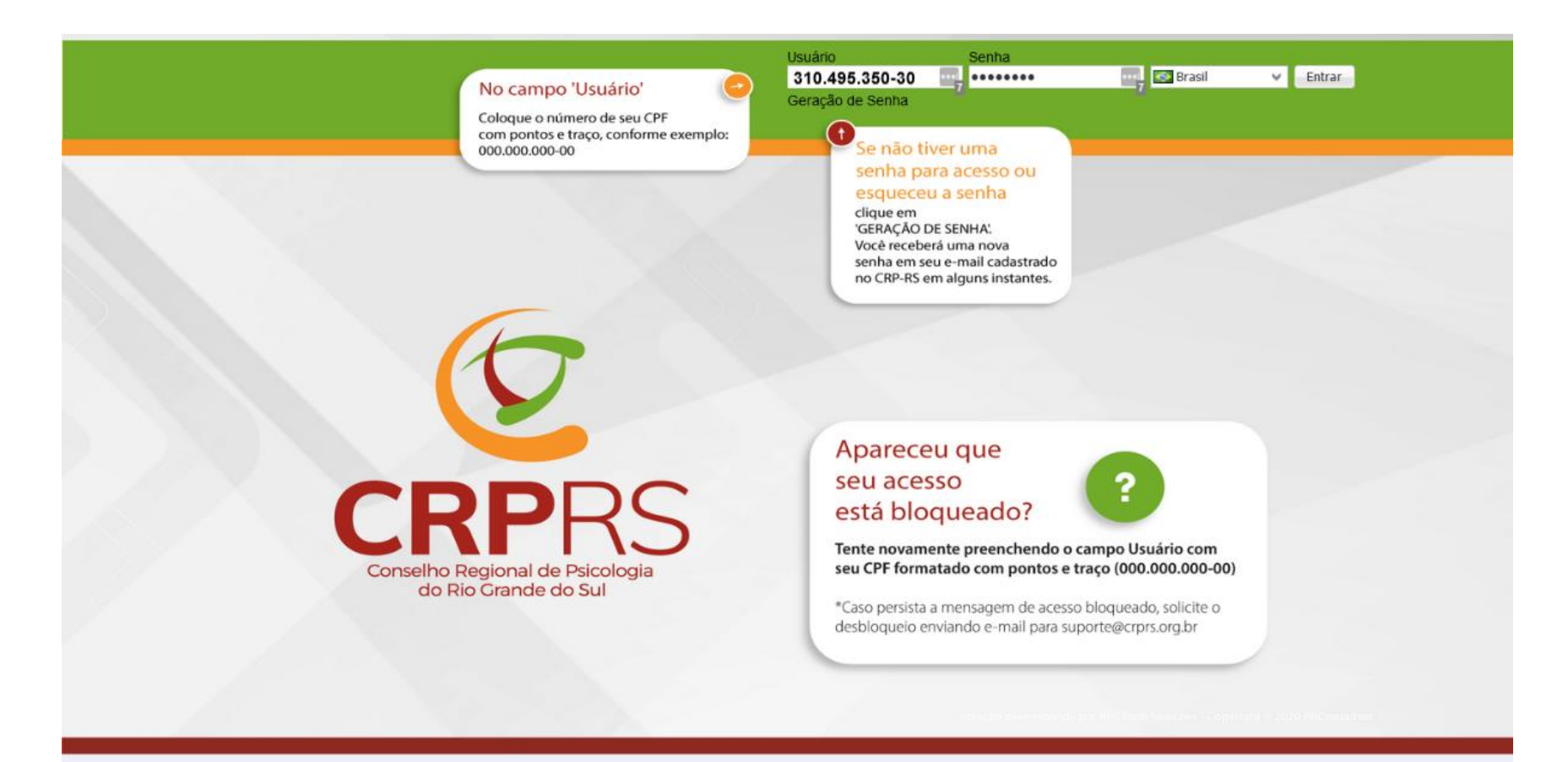

Após o login, aparecera a tela de cadastro do profissional (Figura 2). Siga os passos as seguir para atualizar seus dados:

- 1. Clique em *Meu Cadastro*;
- 2. Clique na guia *Geral*;
- 3. Clique na aba *Dados Pessoais*;
- 4. Selecione um item no campo Identidade de Gênero (caso escolha "Outra" especifique no campo "Outra";
- 5. Selecione um item no campo *Orientação Sexual*;
- 6. Selecione um item no campo *Cor/Raça*;
- 7. Selecione um item no campo Doador órgãos;
- 8. Selecione um item no campo Deficiência Física (se for o caso);
- 9. Selecione um item no campo *Estado Civil (caso queira alterar);*
- 10. Preencha o campo *Cônjuge/Companheiro(a)* (caso deseje informar);
- 11. Preencha o campo *Nascimento Cônjuge* (caso deseje informar);
- 12. Clique em *Salvar.*

| CRPR                               | S                               |                      |                             |                                    |                         |               |               |            |                    |      |                                    |
|------------------------------------|---------------------------------|----------------------|-----------------------------|------------------------------------|-------------------------|---------------|---------------|------------|--------------------|------|------------------------------------|
| Home                               |                                 |                      |                             |                                    |                         |               |               |            |                    |      | 🤞 🗟 🖉                              |
| 0                                  | 1 A                             | Cadacteal            |                             |                                    |                         |               |               |            |                    |      |                                    |
| Meu Cadastro 1                     | 12 Sadar                        | o Cauastrai          |                             |                                    |                         |               |               |            |                    |      | 🔿 Tenerinie z 🔲 Mathérica 🦓 I      |
| Anuidades<br>Consulta de Processos | Les rechar                      |                      | 3                           |                                    |                         |               |               |            |                    |      | En tubrimir   • En Listorico (A. r |
|                                    | Pesquisar pagina                | Geral Formação       | Dados Pessoais End. Resider | ncial End. Profissional Divulgação | Web Inf. Complementares |               |               |            |                    |      |                                    |
|                                    | Geral 2                         | Documentos           |                             |                                    |                         |               |               |            |                    |      |                                    |
|                                    | Historico de situações          | Documento de         |                             | Emissão                            | 24/12/1976              | Órgi          | ão emissor    |            | UF                 | RS   |                                    |
|                                    | Documentos GED                  | RNE                  |                             |                                    |                         |               |               |            |                    |      |                                    |
|                                    | Áreas de Atuação                | Dadas Passasis       |                             |                                    |                         |               |               |            |                    |      |                                    |
|                                    | Vínculos Profissionais          | Dados Pessoais       |                             |                                    |                         |               |               |            |                    |      |                                    |
|                                    |                                 | Sexo                 | FEMININO                    |                                    |                         | Nasi          | cimento       | 25/10/1957 |                    |      |                                    |
|                                    |                                 | Identidade de Gênero | MULHER                      |                                    |                         | Out           | ra            | ~          |                    |      |                                    |
|                                    |                                 | Orientação Sexual    | HETEROSEXUAL                |                                    |                         | Cor/          | Raça          | BRANCA 6   |                    |      | v :                                |
|                                    |                                 | Natural de           | Pelotas                     |                                    |                         | Esta          | ido           | RS         |                    |      |                                    |
|                                    |                                 | Nacionalidade        | BRASILEIRO                  |                                    |                         | ··· Relig     | gião          |            |                    |      |                                    |
|                                    |                                 | Dados Médicos        |                             |                                    |                         |               |               |            |                    |      |                                    |
|                                    |                                 | Doador óroãos        | STM(7)                      | X Deficiência física               |                         | * ×           |               |            |                    |      |                                    |
|                                    |                                 |                      |                             | endende idea                       |                         |               |               |            |                    |      |                                    |
|                                    |                                 | Estado Civil         | . ^                         |                                    |                         |               |               |            |                    |      |                                    |
|                                    |                                 | Estado civil         | CASADO(A) 9                 |                                    |                         | ×             |               |            |                    | ~    |                                    |
|                                    |                                 | Cônjuge/Companheiro  | °((10)                      |                                    |                         |               |               |            | Nascimento cônjuge | (11) | <b>I</b>                           |
|                                    |                                 | Filiação             | <u> </u>                    |                                    |                         |               |               |            |                    |      |                                    |
|                                    |                                 | Primeira Filiação    |                             |                                    |                         | Sea           | unda Filiação |            | 1                  |      |                                    |
|                                    |                                 | Terceira Filiação    |                             |                                    |                         | 0.0           | rta Filação   |            | •                  |      |                                    |
|                                    |                                 | De des flatters in   |                             |                                    |                         |               |               |            |                    |      |                                    |
|                                    |                                 | Dados Eleitorais     | 6                           |                                    |                         |               |               |            |                    |      |                                    |
|                                    |                                 | Titulo eleitor       |                             | Emissão                            |                         | Zoni          | a             |            | Seção              |      |                                    |
|                                    |                                 | Município Título     |                             |                                    |                         | ··· Esta      | ido           |            |                    |      |                                    |
|                                    |                                 | Registro Militar     |                             |                                    |                         |               |               |            |                    |      |                                    |
|                                    |                                 | Cert. reservista     |                             |                                    |                         | Nº R<br>Aliet | legistro      |            |                    |      |                                    |
|                                    |                                 | CSM                  |                             |                                    |                         | ADD           | dirierito     |            |                    |      |                                    |
|                                    |                                 | 1999-040             |                             |                                    |                         |               |               |            |                    |      |                                    |
|                                    |                                 |                      |                             |                                    |                         |               |               |            |                    |      |                                    |
|                                    |                                 |                      |                             |                                    |                         |               |               |            |                    |      |                                    |
|                                    |                                 |                      |                             |                                    |                         |               |               |            |                    |      |                                    |
|                                    |                                 |                      |                             |                                    |                         |               |               |            |                    |      |                                    |
|                                    |                                 |                      |                             |                                    |                         |               |               |            |                    |      |                                    |
|                                    |                                 |                      |                             |                                    |                         |               |               |            |                    |      |                                    |
|                                    |                                 |                      |                             |                                    |                         |               |               |            |                    |      |                                    |
|                                    |                                 |                      |                             |                                    |                         |               |               |            |                    |      |                                    |
| @ BDCasselling 2022 3              | Fadaa aa disalkaa sacaasadaa Ma | Ter 02 24 00 Libert  | de em 12/07/2022 00.50      |                                    |                         |               |               |            |                    |      |                                    |

Clique na aba "Endereço Residencial":

- 1. Aqui você poderá alterar seus dados de endereço, telefones, emails;
- 2. Indique se você deseja receber o informativo "Newsletter";
- 3. Nos campos 3 e 4 indique se e como deseja receber a revista "Entrelinhas";
- 4.
- 5. Nos campos 5 e 6 informe a **Caixa Postal** e o **CEP** da mesma, se for o caso;
- 6.
- 7. Nos campos 7 e 8 informe o **telefone e nome para recados**, se assim o desejar;
- 8.
- 9. No campo 9 informe se deseja divulgar seus dados para consulta via web no site do CRPRS. Logo adiante você poderá escolher os dados que deseja divulgar;
- 10. Clique em Salvar.

| CRPR                  | S                               |                               |                                    |                                                   |                     |                 |                                |
|-----------------------|---------------------------------|-------------------------------|------------------------------------|---------------------------------------------------|---------------------|-----------------|--------------------------------|
| Home                  |                                 |                               |                                    |                                                   |                     |                 | • 🗟 🗟 -                        |
|                       | 4                               |                               |                                    |                                                   |                     |                 |                                |
| Meu Cadastro          | Teardo Gonsulta e Atualização C | Cadastral                     |                                    |                                                   |                     |                 |                                |
| Anuidades             | Salvar 🕞 Fechar                 |                               |                                    |                                                   |                     |                 | 🖨 Imprimir 👻 📘 Histórico 👘 Log |
| Consulta de Processos | Pesquisar página 4              | Geral Formação                | Dados Pessoais End. Residencial En | nd. Profissional Divulgação Web Inf. Complementar | es                  |                 |                                |
|                       | Geral                           |                               |                                    |                                                   |                     |                 |                                |
|                       | Histórico de situações          | 6                             |                                    |                                                   |                     |                 |                                |
|                       | Histórico de inscrições         | CEP                           | 90410-006                          |                                                   | X                   |                 |                                |
|                       | Documentos GED                  | Logradouro                    | SAO FRANCISCO DE PAULA 1822        |                                                   |                     | 10220           |                                |
|                       | Areas de Atuação                | Número                        | 1822                               |                                                   | Complemento         | 301             |                                |
|                       | Vinculos Profissionais          | Bairro                        | PETRÓPOLIS                         |                                                   | Município           | Porto Alegre    |                                |
|                       |                                 | Estado                        | RS                                 | (1)                                               | ··· País            | BRASIL          |                                |
|                       |                                 | Telefone residencial          | (99) 9999-9999                     |                                                   | Celular             | (99) 99999-9999 |                                |
|                       |                                 | Fax                           |                                    |                                                   | Ramal               |                 |                                |
|                       |                                 | Email                         | fulano@xxxxx.com.br                |                                                   |                     |                 |                                |
|                       |                                 | E-mail (2º)                   |                                    |                                                   |                     |                 |                                |
|                       |                                 | E-mail (3º)                   |                                    |                                                   |                     |                 |                                |
|                       |                                 | E-mail (4º)                   |                                    |                                                   |                     |                 |                                |
|                       | -                               | Permite Receber<br>Newsletter | ☑ (2)                              | Entrelinhas Impresso 🔲 ( 3                        | Entrelinhas Virtual | ☑(4)            |                                |
|                       |                                 | URL                           |                                    | $\smile$                                          |                     | $\sim$          |                                |
|                       |                                 | Caixa Postal (5)              |                                    | ~                                                 | CEP cx postal       | 6)              |                                |
|                       |                                 | Válido                        | V                                  | Recado (8)                                        |                     |                 |                                |
|                       |                                 | Nome Para Recado              | (7)                                |                                                   |                     |                 |                                |
|                       |                                 | Endereco para Corr            | espondência                        |                                                   |                     |                 |                                |
|                       |                                 | Correspondência?              |                                    |                                                   |                     |                 |                                |
|                       |                                 | con espondencia:              | Ta                                 |                                                   |                     |                 |                                |
|                       |                                 | Divulgar esse Ender           | eço no Site do Conselho            |                                                   |                     |                 |                                |
|                       |                                 | Divulgar WEB?                 | . (9)                              |                                                   |                     |                 |                                |
|                       |                                 |                               |                                    |                                                   |                     |                 |                                |
|                       |                                 |                               |                                    |                                                   |                     |                 |                                |
|                       |                                 |                               |                                    |                                                   |                     |                 |                                |
|                       |                                 |                               |                                    |                                                   |                     |                 |                                |
|                       |                                 |                               |                                    |                                                   |                     |                 |                                |
|                       |                                 |                               |                                    |                                                   |                     |                 |                                |
|                       |                                 |                               |                                    |                                                   |                     |                 |                                |
|                       |                                 |                               |                                    |                                                   |                     |                 |                                |
|                       |                                 |                               |                                    |                                                   |                     |                 |                                |
|                       |                                 |                               |                                    |                                                   |                     |                 |                                |
|                       |                                 |                               |                                    |                                                   |                     |                 |                                |
|                       |                                 |                               |                                    |                                                   |                     |                 |                                |

Clique na aba "Endereço Profissional":

- 1. Aqui você poderá alterar, incluir ou excluir seus dados de endereço profissional, telefones, e-mails, caixa postal, site, se assim o desejar;
- 2. No campo 2 informe se deseja divulgar seus dados para consulta via web no site do CRPRS. Logo adiante você poderá escolher os dados que deseja divulgar;
- 3. Clique em *Salvar.*

| CRPRS                   | 5                              |                      |                               |                                             |                    |              |         |                                |
|-------------------------|--------------------------------|----------------------|-------------------------------|---------------------------------------------|--------------------|--------------|---------|--------------------------------|
| Home                    |                                |                      |                               |                                             |                    |              |         | a 🗟 🕹                          |
|                         |                                |                      |                               |                                             |                    |              |         |                                |
| Meu Cadastro            | Tela de Consulta e Atualização | o Cadastral          |                               |                                             |                    |              |         |                                |
| Anuidades               | Salvar 🕞 Fechar                |                      |                               |                                             |                    |              |         | 🖨 Imprimir 🝷 📘 Histórico 🔞 Log |
| Consulta de Processos   | Pesquisar página               | Geral Formac         | ão Dados Pessoais End. Resid  | dencial End. Profissional Divulgação Web II | nf. Complementares |              |         |                                |
|                         | Geral                          |                      |                               |                                             |                    |              |         |                                |
|                         | Histórico de situações         |                      |                               |                                             |                    |              |         | <br>(1                         |
|                         | Histórico de inscrições        | CEP                  | 90410-006                     |                                             | X                  |              |         |                                |
|                         | Documentos GED                 | Logradouro           | RUA DAS COUVES                | $\cap$                                      |                    |              |         |                                |
|                         | Áreas de Atuação               | Número               | 2854                          | (1)                                         | Complemento        | 301          |         |                                |
|                         | Vínculos Profissionais         | Bairro               | PETRÓPOLIS                    | (-)                                         | Município          | Porto Alegre |         |                                |
|                         |                                | Estado               | RS                            | $\sim$                                      | ···· País          | BRASIL       | ··· DDI |                                |
|                         |                                | Telefone             |                               |                                             | Ramal              |              |         |                                |
|                         |                                | Celular              | (99) 99999-9999               |                                             |                    |              |         |                                |
|                         |                                | Email                | fulano@xxxxx.com.br           |                                             |                    |              |         |                                |
|                         |                                | Email (2º)           |                               |                                             |                    |              |         |                                |
|                         |                                | Site                 |                               |                                             |                    |              |         |                                |
|                         |                                | Caixa Postal         |                               |                                             | CEP cx postal      |              |         |                                |
|                         |                                | Válido               |                               |                                             |                    |              |         |                                |
|                         |                                | Endereco para (      | orrecnondância                |                                             |                    |              |         |                                |
|                         |                                | chucreço para e      |                               |                                             |                    |              |         |                                |
|                         |                                | Correspondencia?     |                               |                                             |                    |              |         |                                |
|                         |                                | Divulgar esse er     | ndereço no site do Conselho — |                                             |                    |              |         |                                |
|                         |                                | Divulgar WEB?        | <b>(2)</b>                    |                                             |                    |              |         |                                |
|                         |                                |                      |                               |                                             |                    |              |         |                                |
|                         |                                |                      |                               |                                             |                    |              |         |                                |
|                         |                                |                      |                               |                                             |                    |              |         |                                |
|                         |                                |                      |                               |                                             |                    |              |         |                                |
|                         |                                |                      |                               |                                             |                    |              |         |                                |
|                         |                                |                      |                               |                                             |                    |              |         |                                |
|                         |                                |                      |                               |                                             |                    |              |         |                                |
|                         |                                |                      |                               |                                             |                    |              |         |                                |
|                         |                                |                      |                               |                                             |                    |              |         |                                |
|                         |                                |                      |                               |                                             |                    |              |         |                                |
|                         |                                |                      |                               |                                             |                    |              |         |                                |
|                         |                                |                      |                               |                                             |                    |              |         |                                |
|                         |                                |                      |                               |                                             |                    |              |         |                                |
|                         |                                |                      |                               |                                             |                    |              |         |                                |
|                         |                                |                      |                               |                                             |                    |              |         |                                |
|                         |                                |                      |                               |                                             |                    |              |         |                                |
| © BDC angellage 2022 Te | dae as dimitas unsamudas. M    | artin: 02 24 00 1 ib | arada ami 13/07/3033 09-50    |                                             |                    |              |         |                                |

Caso você tenha marcado para divulgar dados na consulta web, aqui você poderá selecionar os campos que deseja divulgar;

| CRPRS                   | S                                        |                       |                                                        |                                |                  |        |  |  |  |  |
|-------------------------|------------------------------------------|-----------------------|--------------------------------------------------------|--------------------------------|------------------|--------|--|--|--|--|
| Home                    |                                          |                       |                                                        |                                |                  |        |  |  |  |  |
|                         | 4                                        |                       |                                                        |                                |                  |        |  |  |  |  |
| Meu Cadastro            | Tela de Consulta e Atualização Cadastral |                       |                                                        |                                |                  |        |  |  |  |  |
| Anuidades               | 🔄 Salvar 🗔 Fechar                        | 🕞 Salvar 🗔 Fedhar     |                                                        |                                |                  |        |  |  |  |  |
| Consulta de Processos   | Pesquisar página 4                       | Geral Formação        | Dados Pessoais End. Residencial End. Profissional Divu | Igação Web Inf. Complementares |                  |        |  |  |  |  |
|                         | Geral                                    | Endoroso Docidoro     | derero Residencial                                     |                                |                  |        |  |  |  |  |
|                         | Histórico de situações                   | Elidereço Resideiro   |                                                        |                                |                  | Perms. |  |  |  |  |
|                         | Histórico de inscrições                  | Bairro                |                                                        |                                | Caixa Postal     |        |  |  |  |  |
|                         | Documentos GED                           | CEP Caixa Postal      |                                                        |                                | CEP              |        |  |  |  |  |
|                         | Áreas de Atuação                         | Complemento           |                                                        |                                | Email            |        |  |  |  |  |
|                         | Vinculos Profissionais                   | Estado                |                                                        |                                | Fax              |        |  |  |  |  |
|                         |                                          | Logradouro            |                                                        |                                | Municipio        |        |  |  |  |  |
|                         |                                          | Numero                |                                                        |                                | Pais             |        |  |  |  |  |
|                         |                                          | Ramal Fax             |                                                        |                                | Ramal            |        |  |  |  |  |
|                         |                                          | Telefone Celular      | V                                                      |                                | Telefone         | V      |  |  |  |  |
|                         |                                          | URL                   |                                                        |                                |                  |        |  |  |  |  |
|                         |                                          | Endereco Profissio    | nal                                                    |                                |                  |        |  |  |  |  |
|                         |                                          | Bairro                |                                                        |                                | Caiva postal     | 100    |  |  |  |  |
|                         |                                          | CED Caive Destal      |                                                        |                                | CER              |        |  |  |  |  |
|                         |                                          | CEP Caixa Postai      |                                                        |                                |                  |        |  |  |  |  |
|                         |                                          | Complemento           |                                                        |                                | Email            |        |  |  |  |  |
|                         |                                          | ESTADO                |                                                        |                                | Fax              |        |  |  |  |  |
|                         |                                          | Logradouro            |                                                        |                                | Município        |        |  |  |  |  |
|                         |                                          | Número                |                                                        |                                | País             |        |  |  |  |  |
|                         |                                          | Ramal fax             |                                                        |                                | Ramal            |        |  |  |  |  |
|                         |                                          | URL                   |                                                        |                                | Telefone Celular |        |  |  |  |  |
|                         |                                          | Telefone              |                                                        |                                |                  |        |  |  |  |  |
|                         |                                          |                       |                                                        |                                |                  |        |  |  |  |  |
|                         |                                          |                       |                                                        |                                |                  |        |  |  |  |  |
|                         |                                          |                       |                                                        |                                |                  |        |  |  |  |  |
|                         |                                          |                       |                                                        |                                |                  |        |  |  |  |  |
|                         |                                          |                       |                                                        |                                |                  |        |  |  |  |  |
|                         |                                          |                       |                                                        |                                |                  |        |  |  |  |  |
|                         |                                          |                       |                                                        |                                |                  |        |  |  |  |  |
|                         |                                          |                       |                                                        |                                |                  |        |  |  |  |  |
|                         |                                          |                       |                                                        |                                |                  |        |  |  |  |  |
|                         |                                          |                       |                                                        |                                |                  |        |  |  |  |  |
|                         |                                          |                       |                                                        |                                |                  |        |  |  |  |  |
|                         |                                          |                       |                                                        |                                |                  |        |  |  |  |  |
|                         |                                          |                       |                                                        |                                |                  |        |  |  |  |  |
|                         |                                          |                       |                                                        |                                |                  |        |  |  |  |  |
|                         |                                          |                       |                                                        |                                |                  |        |  |  |  |  |
| © BRConselhos 2022 - To | odos os direitos reservados. Ve          | ersão: 03.34.00 Liber | ada em: 12/07/2022 08:50                               |                                |                  |        |  |  |  |  |

Para incluir sua(s) área(s) de atuação (Figuras 6 e 7):

- 1. Selecione Áreas de Atuação;
- 2. Clique em *Novo*;

| CRPR:                 | S                              |                                |           |  |                                 |
|-----------------------|--------------------------------|--------------------------------|-----------|--|---------------------------------|
| Home                  |                                |                                |           |  | 🤞 🖾 💩                           |
|                       | 4                              |                                |           |  |                                 |
| Meu Cadastro          | Tela de Consulta e Atualização | Cadastral                      |           |  |                                 |
| Anuidades             | 🔄 Salvar 🗔 Fechar              |                                |           |  | 🚔 Imprimir 🔻 📘 Histórico  🖄 Log |
| Consulta de Processos | Pesquisar página               | 🖇 Funções 🕶 Visualizar 📳 Todos | ✓ Filtrar |  | 💎 Filtros Avançados 🔘 Novo 🤹    |
|                       | Geral                          | Área de Atuação 🔺              |           |  | (2)                             |
|                       | Histórico de situações         |                                |           |  |                                 |
|                       | Histórico de inscrições        | ACONSELHAMENTO                 |           |  |                                 |
|                       | Documentos GED                 | ASSISTÊNCIA SOCIAL             |           |  |                                 |
|                       | Vínculos Profissionais         | AVALIAÇÃO PSICOLÓGICA          |           |  |                                 |
|                       |                                |                                |           |  |                                 |
|                       |                                |                                |           |  |                                 |
|                       |                                |                                |           |  |                                 |
|                       |                                |                                |           |  |                                 |
|                       |                                |                                |           |  |                                 |
|                       |                                |                                |           |  |                                 |
|                       |                                |                                |           |  |                                 |
|                       |                                |                                |           |  |                                 |
|                       |                                |                                |           |  |                                 |
|                       |                                |                                |           |  |                                 |
|                       |                                |                                |           |  |                                 |
|                       |                                | Página 1 de 1 🖓                |           |  | (1 - 3 de 3 registros)          |

- 3. Na janela que abre, clique dentro do campo Área de Atuação para abrir a lista de áreas e escolha uma área;
- 4. Clique em *Salvar e Fechar* ou *Salvar e Novo* caso queira acrescentar mais outra área de atuação.

| Ávone de Atuneão     |                                |                                                                                                    |                          |
|----------------------|--------------------------------|----------------------------------------------------------------------------------------------------|--------------------------|
| Permite incluir/alte | ,<br>rar as áreas de atuação.  |                                                                                                    |                          |
| 🔄 Salvar 🗔 Salv      | var e Fechar 🗔 Salvar e Novo 🗔 | Fechar                                                                                                    | 🚔 Imprimir 🔫 🎲 Lo        |
|                      | 4 jirea de Atuação             | 1                                                                                                    |                          |
| Geral                | Codigo                         | Understanding and a second second sec | 🔾 diuda                  |
|                      | cougo                          |                                                                                                    | Ativo                    |
|                      |                                |                                                                                                    | Cim A                    |
|                      |                                |                                                                                                    | Sim                      |
|                      |                                | ARTES E CULTURA                                                                                                    | Sim                      |
|                      |                                | Assistencia Social                                                                                                    | Sim                      |
|                      |                                | ASSISTÊNCIA SOCIAL                                                                                                    | Sim                      |
|                      |                                | AVALIAÇÃO PSICOLÓGICA                                                                                                    | Sim                      |
|                      |                                | AVALIAÇÃO PSICOLÓGICA - AVALIAÇÃO NEUROPSICOLÓGICA                                                                                                    | Sim                      |
|                      |                                | AVALIAÇÃO PSICOLÓGICA - AVIAÇÃO                                                                                                    | Sim                      |
|                      |                                | Página 1 de 2 🕨 M 🕾                                                                                                    | (1 - 30 de 55 registros) |
|                      |                                |                                                                                                    |                          |
|                      |                                |                                                                                                    |                          |
|                      |                                |                                                                                                    |                          |